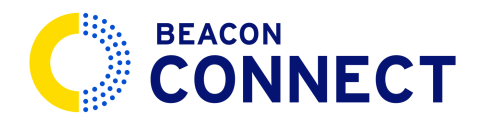

# HOW TO VIEW CALENDAR AND EVENTS

Explore how to efficiently navigate the Calendar and Events feature on Beacon Connect. This guide will enhance your familiarity with managing schedules and filtering crucial information.

# 1. Expand your system tools (Optional)

Our first step is optional. Click the icon here to expand your system tools.

## 2. Select Calendar & Events

Navigate to the Calendar & Events section and click Calendar & Events.

## 3. Open Calendar & Events page

A shared calendar for you & our dispatch office. This will allow you to share details with our transportation team and keep track of what we know in a mutually shared digital space.

| Norm       Image: base of the base of the base of                | <≣ Calendar & Event                                | ts                                                                                                    |                |                          |     |     |                          | Wednesday, Ma<br>11:03 PM (GMT-    | rch 27, 2024 |
|----------------------------------------------------------------------------------------------------|----------------------------------------------------|----------------------------------------------------------------------------------------------------|----------------|--------------------------|-----|-----|--------------------------|------------------------------------|--------------|
| Virtue     Image: Bail on botometry of the botometry of the botom | Home                                               | March 2024 < >                                                                                                    | < March 2024 > |                          |     |     |                          | month we                           | ek day list  |
| 1       3       4       5       6       7       8       9       1       1       1       1       1       1       1       1       1       1       1       1       1       1       1       1       1       1       1       1       1       1       1       1       1       1       1       1       1       1       1       1       1       1       1       1       1       1       1       1       1       1       1       1       1       1       1       1       1       1       1       1       1       1       1       1       1       1       1       1       1       1       1       1       1       1       1       1       1       1       1       1       1       1       1       1       1       1       1       1       1       1       1       1       1       1       1       1       1       1       1       1       1       1       1       1       1       1       1       1       1       1       1       1       1       1       1       1       1       1       1                                                                                                    | SYSTEM                                             | SU MO TU WE TH FR SA                                                                                                    | Sun            | Mon                      | Tue | Wed | Thu                      | Fri                                | Sat          |
| 24       25       26       27       28       29       30       31       1       2       3       4       5       31       1       2       3       4       5       31       1       2       3       4       5       31       1       2       3       4       5       31       1       2       3       4       5       31       1       2       3       4       5       31       1       2       3       4       5       31       1       2       3       4       5       31       1       2       3       4       5       31       1       1       1       1       1       1       1       1       1       1       1       1       1       1       1       1       1       1       1       1       1       1       1       1       1       1       1       1       1       1       1       1       1       1       1       1       1       1       1       1       1       1       1       1       1       1       1       1       1       1       1       1       1       1       1       1                                                                                                           | ☐1 Video Requests                                  | 3 4 5 6 7 8 9<br>10 11 12 13 14 15 16<br>17 18 19 20 21 22 23                                                                                 |                |                          |     | 28  | 29                       | 1                                  | :            |
| Fitting       Image: Select Type       Image: Select Type </th <th>Routing Requests       Messaging       Contacts Us</th> <th>24         25         26         27         28         29         30           31         1         2         3         4         5         6</th> <th>3</th> <th>.4</th> <th>5</th> <th>6</th> <th>7</th> <th>8</th> <th>1</th>                                                                                                    | Routing Requests       Messaging       Contacts Us | 24         25         26         27         28         29         30           31         1         2         3         4         5         6 | 3              | .4                       | 5   | 6   | 7                        | 8                                  | 1            |
| End Date       17       18       19       20       21       22         Reter by Accessible Schools       24       25       26       20       20         Problem       24       25       26       26       20       20         Problem       24       25       26       20       20       20         Problem       24       25       26       20       20       20         Problem       24       25       26       20       20       20         Problem       24       25       26       26       20       20       20         Problem       24       25       26       26       26       26       26       26       26       26       26       26       26       26       26       26       26       26       26       26       26       26       26       26       26       26       26       26       26       26       26       26       26       26       26       26       26       26       26       26       26       26       26       26       26       26       26       26       26       26       26       26<                                                                                                    |                                                    | FILTERS       Select Type       Start Date                                                                                                    | 10             | n                        | 12  | 13  | 14                       | 15                                 | 1            |
| 24     25     26     27     28     29       2004/<br>100/<br>100/<br>100/<br>100/<br>100/<br>100/<br>100/                                                                                                    |                                                    | End Date                                                                                                    | 17             | 18                       | 19  | 20  | 21                       | 22                                 | 2            |
| 31     1     2     3     4     5       1200M     Easter Monday     1     1     1     1     1                                                                                                    |                                                    |                                                                                                    | 24             | 25                       | 26  | 27  | 28<br>7.00AM<br>Half-Day | 29<br>7:00AM<br>Teacher's Workshop | 3            |
|                                                                                                    |                                                    |                                                                                                    | 31             | 12:00AM<br>Easter Monday |     |     | à                        |                                    |              |

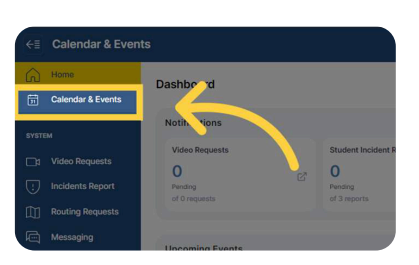

#### 4. Calendar Preference

Filter by your calendar preference here With Beacon Connect, you are able to filter by any of your preferred calendar methods by clicking on any of the highlighted options.

|          |    | Wedner<br>11:03 P | sday, March 27,<br>M (GMT-4) | .2024 | Q (2) |
|----------|----|-------------------|------------------------------|-------|-------|
|          |    | month             | week                         | day   | list  |
| Т        | hu | Fri               |                              | Sat   |       |
|          |    |                   | 1                            |       | 2     |
|          |    |                   |                              |       |       |
| <b>B</b> | 7  |                   | 8                            |       | 9     |

## 5. Calendar Preference - Weekly View

Here is an example of a hypothetical Weekly view.

| <a>€ Calendar &amp; Even</a> | E Calendar & Events          |                       |          |          |          |          |           |            |
|------------------------------|------------------------------|-----------------------|----------|----------|----------|----------|-----------|------------|
| G Home                       |                              |                       |          |          |          |          |           |            |
| Calendar & Events            | March 2024 < >               | < Mar 24 – 30, 2024 > |          |          |          |          | month wee | k day list |
| everta.                      | SU MO TU WE TH FR SA         | Sun 3/24              | Mon 3/25 | Tue 3/26 | Wed 3/27 | Thu 3/28 | Fri 3/29  | Sat 3/30   |
| STSTEM                       | 3 4 5 6 7 8 9                | 6am                   |          |          |          |          |           |            |
| Incidents Report             | 10 11 12 13 14 15 16         | 7am                   |          |          |          | 7:00AM   | 7:00AM    |            |
| Routing Requests             | 24 25 26 27 28 29 30         | 8am                   |          |          |          | Half-Day | Teacher's |            |
| Messaging                    | 31 1 2 3 4 5 6               | 9am                   |          |          |          |          |           |            |
| Contacts Us                  | ELVER.                       | 10am                  |          |          |          |          |           |            |
|                              | Select Type                  | 11am                  |          |          |          |          |           |            |
|                              | Start Date                   | 12000                 |          |          |          |          |           |            |
|                              | End Date                     |                       |          |          |          |          |           |            |
|                              | filter by Accessible Schools | 1pm                   |          |          |          |          |           |            |
|                              |                              | 2pm                   |          |          |          |          |           |            |
|                              |                              | 3pm                   |          |          |          |          |           |            |

# 6. Calendar Preference - Daily View

Here is an example of a hypothetical back to daily view.

| <a>€≣ Calendar &amp; Event</a>                           | ts                                                                                                    |                                                                    | Weidweiday, March 22, 2024 🖻 🗘       |
|----------------------------------------------------------|----------------------------------------------------------------------------------------------------|--------------------------------------------------------------------|--------------------------------------|
| Home     Calendar & Events                               | March 2024 C ><br>SU MO TU WE TH FR SA<br>25 26 27 28 29 1 2                                                                                                    | < Mar 24 – 30, 2024 ><br>Thursday                                  | month week day Est<br>March 28, 2024 |
| Video Requests     Incidents Report     Routing Requests | 3         4         5         6         7         8         9           10         11         12         13         14         15         16           17         18         19         20         21         22         23           24         25         26         27         28         29         30 | 200an - 12.00pm • Half-Day<br>Friday<br>200an - 3.00pm • Teacher's | March 29, 2024                       |
| Messaging                                                | 31 1 2 3 4 5 6<br>FILTERS                                                                                                    |                                                                    |                                      |
|                                                          | Select Type v<br>Start Date E                                                                                                    |                                                                    |                                      |
|                                                          | filter by Accessible Schools                                                                                                    |                                                                    |                                      |
|                                                          |                                                                                                    |                                                                    |                                      |

# 7. Filter Options

Select a filter here With Beacon Connect, we can also filter by event type, date range, and applicable schools.

## 8. Additional Filter Options

You can filter by events. For example you can click *Early Release Day.* Events will be color-coded to make viewing simpler.

Filtered View as you can see below, this can make viewing a crowded calendar much simpler.

| 0  | molucins report  | 1/ 18 19 20 2        | 1 22 23  |   |    |
|----|------------------|----------------------|----------|---|----|
|    | Routing Requests | 24 25 26 27 2        | 8 29 30  |   | 3  |
| Ē  | Messaging        | 31 1 2 3 4           |          |   |    |
| e. | Contacts Us      | FILTERS              |          | 1 | /  |
|    |                  | Select Type          |          |   | 10 |
|    |                  | Start Date           |          |   |    |
|    |                  | End Date             | <u> </u> |   | 17 |
|    |                  | filter by Accessible | Schools  |   |    |
|    |                  |                      |          |   | 24 |
|    |                  |                      |          |   |    |

|                    | 10 |
|--------------------|----|
| Select Type V      | 10 |
|                    |    |
| Select Type        | 17 |
| School Start Date  |    |
| Early Release Day  |    |
| Last Day of School | 24 |
| Key dates          |    |
| Holiday            |    |
|                    | 31 |
|                    | 0, |

| <b>€</b> ∎ | Calendar & Events        |                                                                                                    |                |     |     |     |                          |          |             |
|------------|--------------------------|----------------------------------------------------------------------------------------------------|----------------|-----|-----|-----|--------------------------|----------|-------------|
| ı<br>ا     | Home                     |                                                                                                    |                |     |     |     |                          |          |             |
| <b>1</b>   | Calendar & Events        | March 2024 < >                                                                                                    | < March 2024 > |     |     |     |                          | month we | ek day list |
| SYSTEM     | 1                        | SU MO TU WE TH FR SA<br>25 26 27 28 29 1 2                                                                                                    | Sun            | Mon | Tue | Wed | Thu                      | Fri      | Sat         |
|            | Video Requests           | 3 4 5 6 7 8 9<br>10 11 12 13 14 15 16<br>17 18 19 20 21 23 23                                                                                                    |                |     |     | 28  |                          | 1        | 2           |
| U •        | Routing Requests         | 10         10         10         20         21         22         23           24         25         26         27         28         29         30           31         1         2         3         4         5         6 | 3              | 4   | 5   | 6   | 7                        | 8        | 9           |
|            | Messaging<br>Contacts Us | FILTERS                                                                                                    |                |     |     |     |                          |          |             |
|            |                          | Early Release Day <ul> <li>Start Date</li> </ul>                                                                                                    | 10             | 11  | 12  | 13  | 14                       | 15       | 16          |
|            |                          | End Date                                                                                                    | 17             | 18  | 19  | 20  | 21                       | 22       | 23          |
|            |                          |                                                                                                    | 24             | 25  | 26  | 27  | 28<br>7.00AM<br>Half-Day | 29       | 30          |
|            |                          |                                                                                                    | 31             |     |     |     | 4                        |          | 6           |
| (          | <b>q</b> ."              |                                                                                                    |                |     |     |     |                          |          |             |